# **Quick Start Guide for the UC Learning Center**

## Access the UC Learning Center

- 1. Open a supported internet browser:
- a) Internet Explorer
- b) Chrome
- versions 14-30 versions 5-7

versions 6-11

- c) Firefoxd) Safari
- version 37
- 2. Visit the Human Resources Training Website at http://hr.ucmerced.edu/training
- 3. Click on the yellow UC Learning Center button
- 4. Enter your UC Merced Net ID User Name and Password and click Login

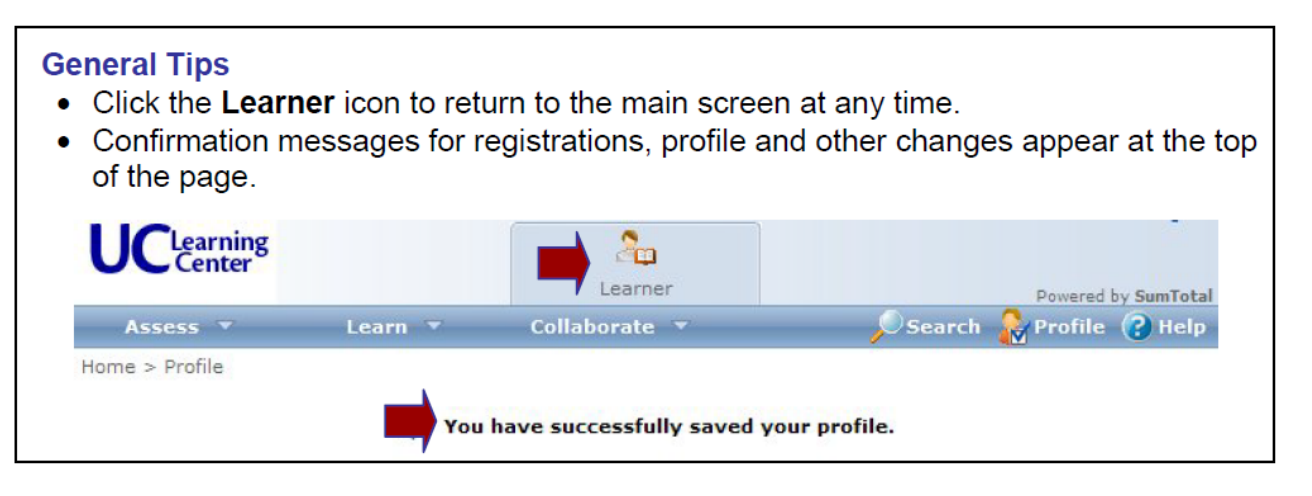

#### **Browse the Catalog**

- 1. From the Learn menu, click Catalog.
- 2. Click a category name.
- 3. Browse the section to locate the activity.

### Search the Catalog

- 1. Click **Search** in the upper right corner.
- 2. Enter your search criteria in the Search box.
- 3. Click **GO**.

### **Register for a Learning Activity**

- 1. Search or browse the catalog to locate the activity you want.
- 2. Click Register to register for the activity.
- 3. Make appropriate selections, as required, and click **Submit** to complete your registration.

### **Take Assigned Training**

- 1. From the Assess menu, click Training Analysis.
- 2. Click **Start** to the left of the activity name to launch the activity.

### **View Your Training Schedule**

From the Learn menu, click Training Schedule.

### **View Your Transcript**

From the Learn menu, select Learning Activity Reports and click Training Transcript.

### **Cancel Training**

- 1. From the Learn menu, click Training Schedule.
- 2. Select the box to the left of the activity whose registration you wish to cancel.
- 3. In the Task list, select **Cancel registration** and click **GO**.
- 4. On the Cancellation Confirmation page, click **Cancel Marked**.

### Launch Online Training

- 1. From the Learn menu, click Training Schedule.
- 2. Click **Start** to the left of the activity name to launch the activity.

### Set Your Manager

- 1. On the **Home** page, click **Profile**.
- 2. Scroll down to the **Manager** field and **Browse** to find your supervisor. Select your supervisor. Click **OK**.

\*Your supervisor is the person who conducts your performance evaluation. If you have multiple supervisors, please ask them who should have access to your training, or consult

- Human Resources.
  - 3. Scroll to the bottom and click **OK** to save your profile changes.

### Access Online Help

Click the help link in the top right corner.